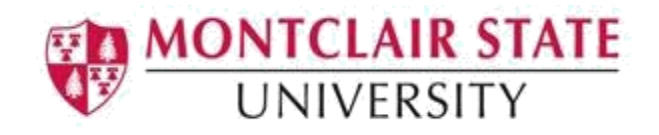

## **Banner 9: Enter and Clear Holds**

## Accessing the Hold Information (SOAHOLD) Form

1. Navigate to the (SOAHOLD) form from the landing page

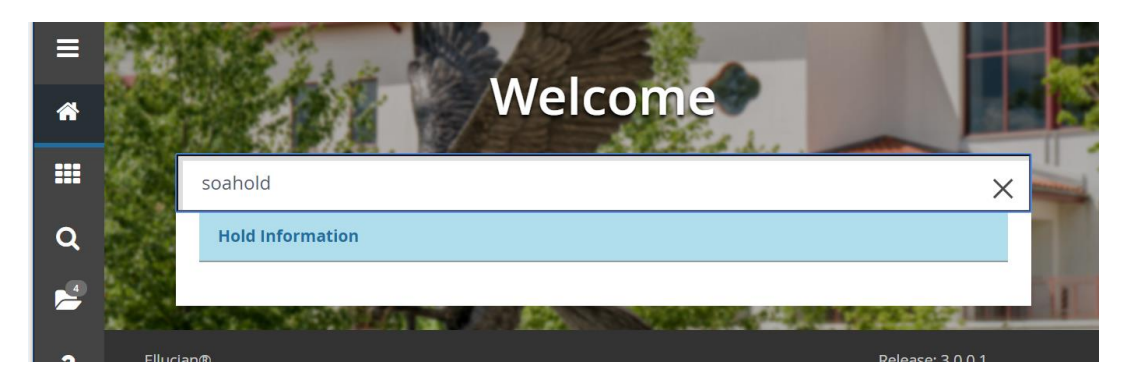

2. Enter the Students CWID in the ID field or click search

| Hold Information SOAHOLD 9.3.2 (TEST)                |                                                        | ŧ | ADD | • | RETRIEVE | Å | RELATED | *  | TOOLS |
|------------------------------------------------------|--------------------------------------------------------|---|-----|---|----------|---|---------|----|-------|
|                                                      |                                                        |   |     |   |          |   |         | Go |       |
| Get Started: Fill out the fields above and press Go. |                                                        |   |     |   |          |   |         |    |       |
| 3. Select Person Search                              |                                                        |   |     |   |          |   |         |    |       |
|                                                      | Option List ×                                          |   |     |   |          |   |         |    |       |
|                                                      | Person Search (SOAIDEN)<br>Non-Person Search (SOACOMP) |   |     |   |          |   |         |    |       |

Cancel

This will open the **SOAIDEN** Person Search form.

- 4. Enter the search criteria in the appropriate field(s)
- 5. Click **Go** to execute the query

| = | × Pe           | erson Search | h SOA   | IDEN 9.3.5 | (PROD)   |   |   |   |         | <b>a</b>   | <b>A</b>  | *    | 1     |   |
|---|----------------|--------------|---------|------------|----------|---|---|---|---------|------------|-----------|------|-------|---|
|   | PERSON \$      | SEARCH       |         |            |          |   |   |   | 🗄 Inser | t 🗖 Delete | Copy      | ₹, F | ilter | - |
| * | Basic Filte    | rAdvanced    | d Filte | er         |          |   |   |   |         |            |           |      | 0     |   |
|   | Active filters | s: ID        |         | •          | Contains | • |   | • |         |            |           |      |       |   |
| ~ | Last Nar       | ne           | •       | Contains   | •        |   | • |   |         |            |           |      |       |   |
| Q | First Na       | ne           | •       | Contains   | •        |   | • |   |         |            |           |      |       |   |
|   | Middle         | lame         | •       | Contains   | •        |   | • |   |         |            |           |      |       |   |
| ? | Change         | Indicator    | •       | Equals     | •        |   |   | - | •       | Add Anothe | er Field  | •    |       |   |
|   |                |              |         |            |          |   |   |   |         |            |           |      |       |   |
|   |                |              |         |            |          |   |   |   |         |            | Clear All |      | Go .  |   |

- 6. In the Person Search results, double-click on the ID field of the person you are searching for or click on the ID field and click **SELECT**
- 7. Click GO to execute the query

If there are any holds, they will be listed under **Hold Details**.

|    | × Hole      | d Informatio | on SOAHOLD 9.3.2 (TES | T)                                            |  |  | <b>-</b>          | ADD        |                  | RELATED          | TOOLS      |
|----|-------------|--------------|-----------------------|-----------------------------------------------|--|--|-------------------|------------|------------------|------------------|------------|
| 10 | D:          |              |                       |                                               |  |  |                   | Start O    | ver              |                  |            |
| ¥  | HOLD DETAIL | s            |                       |                                               |  |  |                   |            | 🕒 Insert 🗖 🛙     | Delete 🏼 🖥 Copy  | 🖌 Filter   |
| H  | lold Type * | Hold Type [  | Description           | scription Reason Release Indicator Amount Fro |  |  |                   |            | Origination Code | Origination Code | e Descript |
| F  | 41          | Immunizatio  | on Hold               |                                               |  |  | 11/26/2017 11/26/ |            | HLT              | Health Center    |            |
| I  |             |              |                       |                                               |  |  | 01/25/2018        | 12/31/2099 |                  |                  |            |
| F  | M           | Meningitis H | Hold                  |                                               |  |  | 11/26/2017        | 11/26/2017 | HLT              | Health Center    |            |
|    | 4           |              |                       |                                               |  |  |                   |            |                  |                  | •          |
|    | 1 of        | 1 🕨 🕅        | 10 V Per Page         |                                               |  |  |                   |            |                  | Rec              | ord 2 of 3 |

## To enter a Hold:

1. Click on **Insert** 

| ×       | Hold Information SOAHOLD 9.3.2 (TES | RETRIEVE | Å                 | RELATED | *          | TOOLS     |         |         |           |          |            |
|---------|-------------------------------------|----------|-------------------|---------|------------|-----------|---------|---------|-----------|----------|------------|
| ID:     |                                     |          |                   |         | Start Ov   | rer       |         |         |           |          |            |
| ▼ HOLD  | DETAILS                             |          |                   |         |            |           | 🕀 Ins   | ert 🔳 🛙 | Delete 🖣  | Сору     | 🕄 Filter   |
| Hold Ty | pe * Hold Type Description          | Reason   | Release Indicator | Amount  | From *     | To *      | Onginau | on Code | Originati | Descript |            |
| HI      | Impunization Hold                   |          |                   |         | 11/26/2017 | 11/26/20  | 17 HLT  |         | Health Ce | enter    |            |
|         |                                     |          |                   |         | 01/25/2018 | 12/31/20  | 99      |         |           |          |            |
| HM      | Meningitis Hold                     |          |                   |         | 11/26/2017 | 11/26/201 | 17 HLT  |         | Health Ce | enter    |            |
| •       |                                     |          |                   |         |            |           |         |         |           |          | •          |
| н 🖣     | 1 of 1 ► ► 10 ▼ Per Page            |          |                   |         |            |           |         |         |           | Reco     | ord 2 of 3 |

- 2. Click **search** in the **Hold Type** field
- 3. Select the Hold type and click **OK**

| Hold Grad |
|-----------|
|           |
|           |
| =         |
|           |
|           |
|           |
|           |
|           |
|           |
|           |
|           |
|           |

4. Enter the **Reason** for the Hold Type

**Note**: NEVER CHECK THE **RELEASE INDICATOR** BOX. THE ONLY PERSON WHO CAN RELEASE THE HOLD IS THE PERSON WHO CREATED THE HOLD.

- Enter the date the hold should begin in the From field and enter the date the hold should end in the To field.
   Note: The default end date is 31-DEC-2099
- 6. Enter the office that is originating the hold in the **Origination Code** field or click on **search** for a listing of Codes and Descriptions
- 7. Click Save

| × Hole                       | K Hold Information SOAHOLD 9.3.2 (TEST) |                            |                   |        |            |            |                  |         |         | P F     | RETRIEVE | Å            | RELATED   | *    | TOOLS    |
|------------------------------|-----------------------------------------|----------------------------|-------------------|--------|------------|------------|------------------|---------|---------|---------|----------|--------------|-----------|------|----------|
| ID:                          | D: Start Over                           |                            |                   |        |            |            |                  |         |         |         |          |              |           | er   |          |
| * HOLD DETAILS               |                                         |                            |                   |        |            |            |                  |         |         |         | 🕀 Inse   | rt 🗖 D       | Delete 🖷  | Сору | 🗣 Filter |
| Hold Type *                  | Hold Type Description                   | Reason                     | Release Indicator | Amount | From *     | To *       | Origination Code | Origina | tion Co | de Desc | cription | Created User |           |      |          |
| AD                           | Admissions Hold                         | Enter Reason For Hold Here |                   |        | 12/01/2017 | 12/31/2099 |                  |         |         |         |          |              |           |      |          |
| K ≪ 1 of t ▶ N 10 ▼ Per Page |                                         |                            |                   |        |            |            |                  |         |         |         |          | Reco         | rd 1 of 1 |      |          |

## **Clearing a Hold:**

1. Navigate to the (SOAHOLD) form from the landing page

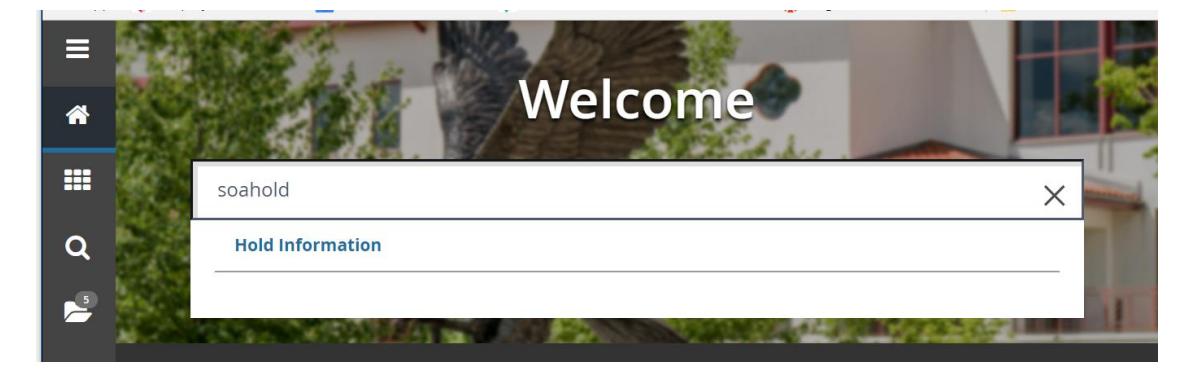

2. Enter the Students CWID in the **ID** field or click **search** 

| Hold Information SOAHOLD 9.3.2 (TEST)                | Hold Information SOAHOLD 9.3.2 (TEST)                  |  |  |  |  |  |  |    |  |
|------------------------------------------------------|--------------------------------------------------------|--|--|--|--|--|--|----|--|
|                                                      |                                                        |  |  |  |  |  |  | Go |  |
| Get Started: Fill out the fields above and press Go. |                                                        |  |  |  |  |  |  |    |  |
| 3. Select Person Search                              | Option List x                                          |  |  |  |  |  |  |    |  |
|                                                      | Person Search (SOAIDEN)<br>Non-Person Search (SOACOMP) |  |  |  |  |  |  |    |  |
|                                                      | Cancel                                                 |  |  |  |  |  |  |    |  |

This will open the **SOAIDEN** Person Search form.

- 4. Enter the search criteria in the appropriate field(s)
- 5. Click **Go** to execute the query

| =        | X Person Search SOAIDEN 9.3.5 (PROD)    | 🗈 🖹 👗 🛠 1                           |
|----------|-----------------------------------------|-------------------------------------|
|          | ▼ PERSON SEARCH                         | 🗄 Insert 🖨 Delete 🍢 Copy 🎗 Filter 🔺 |
| <b>^</b> | Basic FilterAdvanced Filter             | 0                                   |
|          | Active filters: ID   Contains  Contains |                                     |
| ~        | Last Name Contains Contains             |                                     |
| Q        | First Name   Contains                   |                                     |
|          | Middle Name  Contains                   |                                     |
| ?        | Change Indicator   Equals               | Add Another Field                   |
|          | Clear All                               |                                     |
| <b></b>  |                                         | Clear All Go                        |

- 6. In the Person Search results, double-click on the ID field of the person you are searching for or click on the ID field and click **SELECT**
- 7. Click **GO** to execute the query
- 8. When the students record is displayed, click on the row for the hold you would like to remove

| ID:           |                       |        |                   |        |            |            |                  |                              |              |        |            |  |
|---------------|-----------------------|--------|-------------------|--------|------------|------------|------------------|------------------------------|--------------|--------|------------|--|
| * HOLD DETAIL | 5                     |        |                   |        |            |            |                  | 🕀 Ins                        | ert 🗧 Delete | Г Сору | 🗣 Filter   |  |
| Hold Type *   | Hold Type Description | Reason | Release Indicator | Amount | From *     | To *       | Origination Code | Origination Code Description | Created User |        |            |  |
| HI            | Immunization Hold     |        |                   |        | 11/26/2017 | 11/26/2017 | HLT              | Health Center                | INTEGMGR     |        |            |  |
| HM            | Meningitis Hold       |        |                   |        | 11/26/2017 | 11/26/2017 | HLT              | Health Center                | INTEGMGR     |        |            |  |
| k ◀ 1 of      | 1 🕨 🕅 10 👻 Per Page   |        |                   |        |            |            |                  |                              |              | Reco   | ord 2 of 2 |  |

9. Click in the **To** date field and enter the date that the hold should end. (Typically this is the date that you are removing the hold)

Tip: If you enter a T and press Enter in the date field it will enter the current days date.

10. Click Save